# Petunjuk Penggunaan MALINDO Conc ver.1.20

### 1. Konfigurasi Layar

Malindo Conc tersusun atas dua jenis panel, yakni panel "Pencarian" dan panel "Indeks".

| MALINDO Conc                               |    |                                                                                                    | Bahasa 🔻    |
|--------------------------------------------|----|----------------------------------------------------------------------------------------------------|-------------|
| Pencarian                                  |    | Lihat 🥂                                                                                                    | WIC Kalimat |
| Cari                                       | 1  | Imbalan ini dapat berupa pujian dan <b>penghormatan</b> .                                                                 | WEB2012 ^   |
|                                            | 2  | Kita kembali pada penghormatan leluhur dan elmu leluhur kare…                                                             | WEB2012     |
| Kata Kunci 🛛 Hapus Semua 🔵                 | 3  | Acara penghormatan terhadap Daeng Soetigna ini…                                                                           | WEB2012     |
| Bentuk ladien tanna anasifikasi            | 4  | ja nama beliau dipetik dari nama-Nya sebagai <b>penghormatan</b> .                                                        | WEB2012     |
| Bentuk Jaulan tanpa spesinkasi             | 5  | Penghormatan Kepada Kaum Wanita Saya m…                                                                                   | WEB2012     |
| Akar Kata sama dengan "hormat"             | 6  | <, mereka serentak berdiri untuk memberikan $penghormatan$ lantas Di saat itu, si pendeta $\cdots$                        | WEB2012     |
| Prefiks tanpa spesifikasi                  | 7  | Penghormatan yang tinggi kepada kaum ibu…                                                                                 | WEB2012     |
| Sufiks tanpa spesifikasi                   | 8  | ı perkara yang mendukung ketaqwaan adalah $\operatorname{penghormatan}$ ke atas orang-orang tua kita,…                    | WEB2012     |
|                                            | 9  | h sayang, seringkali aku tidak menyampaikan $\operatorname{penghormatan}$ kepada Yesus saat aku melint $\cdots$           | WEB2012     |
| Kontiks sama dengan penan                  | 10 | 4. Penghormatan tidak berkopiah dengan mem…                                                                               | WEB2012     |
| Reduplikasi tanpa spesifikasi              | 11 | ne orang musyrik, penyembahan berhala dan penghormatan pada pastor.                                                       | WEB2012     |
|                                            | 12 | erbagai pelosok nusantara untuk memberikan $\operatorname{penghormatan}$ terakhir, Jakarta kehilangan s $\cdots$          | WEB2012     |
|                                            | 13 | a, setelah semua kaum muslimin memberikan ${f penghormatan}$ terakhirnya, akhirnya ranjnag $\cdots$                       | WEB2012     |
|                                            | 14 | Sebagai penghormatan dan adab pada guru, ia pun…                                                                          | WEB2012     |
|                                            | 15 | Kami tidak mengungkapkan <b>penghormatan</b> yang besar dengan pemberia…                                                  | WEB2012     |
| Kolokasi tanpa spesifikasi 🛛 Hapus Semua 🕒 | 16 | dalam tulisan yang dibuat untuk memberikan <b>penghormatan</b> kepada dia menggambarkan i…                                | WEB2012     |
| Korpus dengan spesifikasi                  | 17 | luar biasa dan itu menjadi inti dari kata-kata nenghormatan sava bagi almarhum<br>Halaman 1 dari 14 💽 💓 Ĉ 1 - 50 dari 676 | Unduh       |

MALINDO Conc Copyright © 2017-2019 Tokyo University of Foreign Studies, Nanyang Technological University and Lago Institute of Language. All rights reserved.

# 2. Korpus Yang Dapat Dicari

Dengan Malindo Conc, pengguna dapat melakukan pencarian tiga jenis korpus, yakni versi susunan ulang dalam bahasa Indonesia dan Melayu Koleksi Korpus Leipzig (<u>http://corpora.uni-leipzig.de/en</u> atau LCC), Korpus Cerita Kata Bahasa Indonesia dan Korpus Variasi Bahasa Melayu. Tiap-tiap fail LCC terdiri atas 300.000 kalimat. Pencarian di LCC versi terkini saat ini baru dapat dilakukan di enam fail yang tertulis dalam huruf tebal.

| Koleksi Korpus Leipzig |                    |             |                        |
|------------------------|--------------------|-------------|------------------------|
| Bahasa                 | Fail               | Kode        | Jenis data             |
|                        | ind_mixed_2012     | IND MXD2012 | Campur (tahun 2012)    |
|                        | ind_news_2008      | IND NWS2008 | Berita (tahun 2008)    |
|                        | ind_news_2009      | IND NWS2009 | Berita (tahun 2009)    |
|                        | ind_news_2010      | IND NWS2010 | Berita (tahun 2010)    |
|                        | ind_news_2011      | IND NWS2011 | Berita (tahun 2011)    |
| Bahasa<br>Indonesia    | ind_news_2012      | IND NWS2012 | Berita (tahun 2012)    |
|                        | ind_newscrawl_2011 | IND NWC2011 | Berita (tahun 2011)    |
|                        | ind_newscrawl_2012 | IND NWC2012 | Berita (tahun 2012)    |
|                        | ind_web_2011       | IND WEB2011 | Situs web (tahun 2011) |
|                        | ind_web_2012       | IND WEB2012 | Situs web (tahun 2012) |
|                        | ind_web_2013       | IND WEB2013 | Situs web (tahun 2013) |
|                        | ind_web_2015       | IND WEB2015 | Situs web (tahun 2015) |
|                        | ind_wikipedia_2016 | IND WKP2016 | Wikipedia (tahun 2016) |
| Babaca Melayu          | zsm_mixed_2012     | ZSM MXD2012 | Campur (tahun 2012)    |
| (Standar)              | zsm_web_2012       | ZSM WEB2012 | Situs web (tahun 2012) |
|                        | zsm_wikipedia_2016 | ZSM WKP2016 | Wikipedia (tahun 2016) |

| Korpus Cerita Katak Bahasa Indonesia |           |           |            |
|--------------------------------------|-----------|-----------|------------|
| Bahasa                               | Fail      | Kode      | Jenis data |
| Bahasa                               | ktk_tulis | KTK TULIS | Tulisan    |
| Indonesia                            | ktk_lisan | KTK LISAN | Lisan      |

| Korpus Variasi Bahasa Melayu |                     |             |                          |  |
|------------------------------|---------------------|-------------|--------------------------|--|
| Bahasa                       | File                | Kode        | Jenis data               |  |
| Bahasa Melayu                | var_std-l           | VAR STD-L   | Standar, Malaysia; lisan |  |
|                              | var_sabah           | VAR SABAH   | Sabah, Malaysia          |  |
|                              | var_sarawak         | VAR SARAWAK | Sarawak, Malaysia        |  |
|                              | var_sarawak-MohdAli | VAR SARAWAK | Sarawak, Malaysia        |  |

# 3. Cara Pencarian

Pengaturan pencarian dilakukan melalui panel "Pencarian". Panel "Pencarian" terdiri atas tiga jenis panel, yakni dua panel yang mengatur kata kunci dan kolokasi, serta panel "Korpus" yang mengatur korpus atau sub-korpus yang akan dicari. Panel "Kata Kunci" akan otomatis terbuka setiap pengguna meluncurkan Malindo Conc untuk pertama kalinya.

| Pencarian                              | 6   |
|----------------------------------------|-----|
| C                                      | ari |
| Kata Kunci Hapus Semua                 | •   |
| Bentuk Jadian tanpa spesifikasi        |     |
| Akar Kata sama dengan "hormat"         |     |
| Prefiks tanpa spesifikasi              |     |
| Sufiks tanpa spesifikasi               |     |
| Konfiks sama dengan "peNan"            |     |
| Reduplikasi tanpa spesifikasi          |     |
|                                        |     |
|                                        |     |
|                                        |     |
| Kolokasi tanpa spesifikasi Hapus Semua | Φ   |
| Korpus dengan spesifikasi              | Φ   |

Untuk membuka panel "Kolokasi" dan panel "Korpus", harap klik *header* masing-masing panel. Apabila pengguna mengklik *header* panel yang sedang terbuka, panel tersebut akan seketika menutup dan pengguna dapat mengakses panel yang terdapat di atas atau di bawahnya.

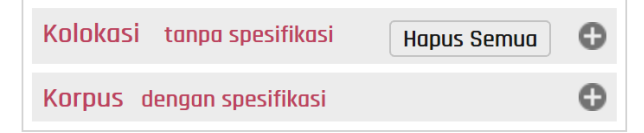

#### 3.1 Cara Pencarian Kata Kunci

Tentukan kata kunci pada panel "Kata Kunci". Pencarian kata kunci dapat dilakukan dengan mengkombinasikan *item* pengaturan di bawah ini.

| Bentuk Jadian |  |
|---------------|--|
| Akar Kata     |  |
| Prefiks       |  |
| Sufiks        |  |
| Konfiks       |  |
| Reduplikasi   |  |

Dengan mengklik salah satu *item* di atas, kotak editor *item* tersebut akan muncul di bawah panel.

| Kata Kunci                    | Hapus Semua              | • |  |  |
|-------------------------------|--------------------------|---|--|--|
| Bentuk Jadian tanpa spesifik  | asi                      |   |  |  |
| Akar Kata tanpa spesifikasi   |                          |   |  |  |
| Prefiks tanpa spesifikasi     |                          |   |  |  |
| Sufiks tanpa spesifikasi      | Sufiks tanpa spesifikasi |   |  |  |
| Konfiks tanpa spesifikasi     |                          |   |  |  |
| Reduplikasi tanpa spesifikasi |                          |   |  |  |
| Akar Kata sama dengan         |                          |   |  |  |
|                               | OK Batal                 |   |  |  |

Pada contoh ini, pengaturan coba dilakukan dengan memilih tombol "Akar Kata". Pertama-tama, klik menu *drop-down* yang bertuliskan "tanpa spesifikasi", lalu pilih "sama dengan".

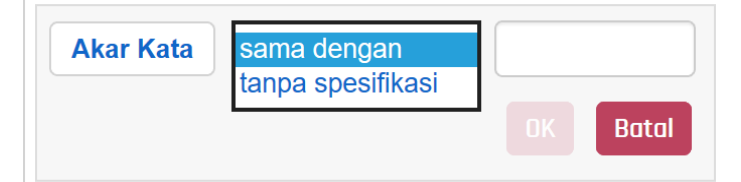

Kotak input akan muncul di sisi kanan tombol *drop-down* begitu opsi "sama dengan" dipilih. Kemudian tulis akar kata di kotak input dan klik [OK].

| Akar Kata | sama dengan | $\sim$ | horma | at    |
|-----------|-------------|--------|-------|-------|
|           |             |        | OK    | Batal |

Kotak editor akan menutup dan akar kata yang dipilih akan ditampilkan di panel.

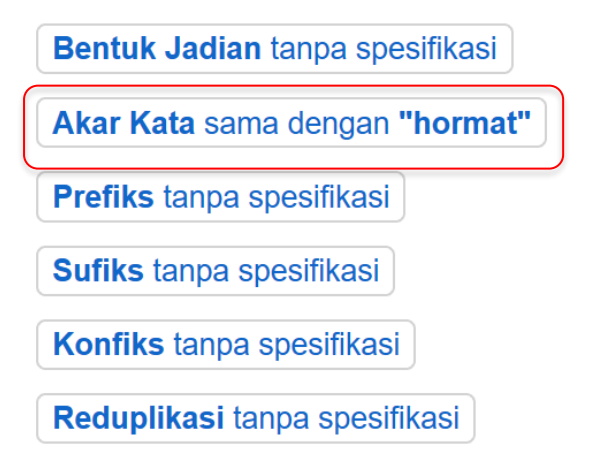

Selanjutnya, pilih "Prefiks". Panel editor "Prefiks" akan terbuka begitu pengguna mengklik

tombol Prefiks tanpa spesifikasi . Panel editor "Prefiks" berbeda dengan panel editor "Akar Kata". Pada "Prefiks", pengguna memilih satu atau beberapa jenis prefiks yang ingin dicari dari daftar prefiks yang tersedia. Pada contoh ini, pencarian coba dilakukan dengan prefiks "ter-" dan kemudian klik [OK].

| Prefiks | termasuk      | •        |            |      |
|---------|---------------|----------|------------|------|
| meN-    | 🗆 N- 🗆 di- 🗆  | ber- 🗆 p | er- 🗹 ter  | -    |
| peN-    | 🛛 pe- 🗖 ke- 🗌 | se- 🗆 ta | anpa afiks |      |
|         |               |          | ОКВ        | atal |

Begitu editor ditutup, prefiks "ter-" yang telah dipilih akan ditampilkan.

| Bentuk Jadian tanpa spesifikasi |
|---------------------------------|
| Akar Kata sama dengan "hormat"  |
| Prefiks sama dengan "ter-"      |
| Sufiks tanpa spesifikasi        |
| Konfiks tanpa spesifikasi       |
| Reduplikasi tanpa spesifikasi   |

Selanjutnya, tentukan "Sufiks". Sama seperti editor pada "Prefiks", pengguna memilih sufiks yang ingin dicari dari dalam daftar. Pada contoh ini, "tanpa afiks" dipilih dan kemudian klik [OK].

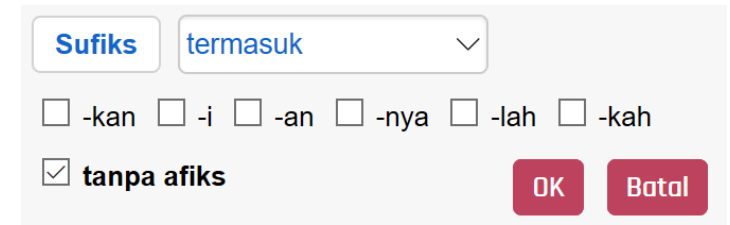

Di contoh ini, pada tombol "Konfiks", seperti halnya pada pengaturan "Sufiks" di atas, pilihan "tanpa afiks" dipilih. Dengan demikian kondisi yang ditentukan hingga sejauh ini nampak seperti gambar di sebelah kanan.

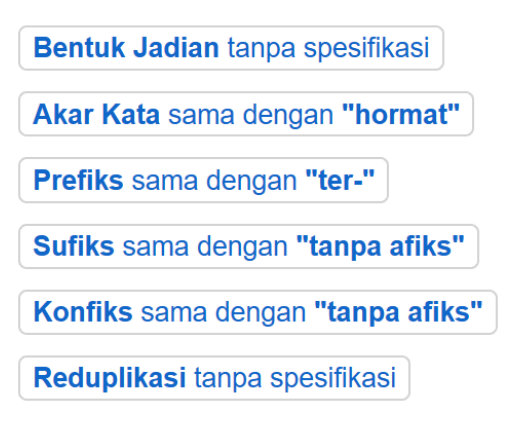

Mari coba mencari dengan kondisi seperti di atas. Selanjutnya, buka panel "Korpus" dan pilih korpus yang ingin dicari. Dalam contoh ini, [IND MXD2012] yang terdapat dalam Koleksi Korpus Leipzig adalah sub-korpus yang dipilih.

| Korpus dengan spesifikasi  | • |
|----------------------------|---|
| 🔻 📃 Koleksi Korpus Leipzig |   |
|                            |   |
| MXD2012                    |   |
| IND WEB2012                |   |
| 🔲 🧮 IND WKP2016            |   |

Begitu korpus selesai ditentukan, klik tombol [Cari] di sudut kanan atas panel "Pencarian".

| Pencarian | 0    |
|-----------|------|
|           | Cari |

Setelah beberapa saat, hasil pencarian akan ditampilkan di panel indeks.

|    | Lihot                                                                                                    | KWIC     | Kalimat     |
|----|----------------------------------------------------------------------------------------------------|----------|-------------|
| 1  | iman memberikan teladan bagi semua orang sebagai seorang mukmin terhormat yang menunjukkan sifat-sifat itu di dalam hidupnya.                            | MXD20    | 12          |
| 2  | jelaskan mengapa pasukan khusus dari amerika tidak masuk peringkat <mark>terhormat</mark> .                                                              | MXD20    | 12          |
| 3  | Yang <mark>terhormat</mark> , akademisi, para ilmuwan, dan para mahasiswa, saya percay…                                                                  | MXD20    | 12          |
| 4  | upakan konsep sentral untuk membangun Indonesia yang mandiri dan terhormat di tengah percaturan internasional.                                           | MXD20    | 12          |
| 5  | al Jamiah Islamiah di India pada edisi yang ke-9 yang ditulis oleh yang terhormat Dr. Taqiyuddin Al-Hilali.                                              | MXD20    | 12          |
| 6  | Kunasehatkan kepada beliau yang <mark>terhormat</mark> agar tidak mengulangi perbuatan semacam itu lagi dan mem…                                         | MXD20    | 12          |
| 7  | Ijo tomat : ikatan jomblo <mark>terhormat</mark> Kejora : kelompok jomblo ceria Joko tingkir : jomblo kok kiki…                                          | MXD20    | 12          |
| 8  | Presiden RI & Abu Ja'far Pelanggan yang <mark>terhormat</mark> .                                                                                         | MXD20    | 12          |
| 9  | N.) Aidit memang datang dari keluarga terhormat .                                                                                                    | MXD20    | 12          |
| 10 | Lord Rothschild yang <b>terhormat</b> , saya sangat senang dalam menyampaikan kepada Anda, ata                                                           | ·· MXD20 | 12          |
| 11 | n Babilonia, dikenal nama Kizrete yang disanjung-sanjung sebagai selir <b>terhormat</b> .                                                                | MXD20    | 12          |
| 12 | n bagaimana menggunakan tangannya untuk bermain bersama secara terhormat yang mendorong partisipasi aktif dan eksplorasi oleh kedua a-                   | MXD20    | 12          |
| 13 | ng-orang kafir berkata: " Wahai orang Mekah, orang-orang muda yang <mark>terhormat</mark> , mulia dan" sangat menarik.                                   | MXD20    | 12          |
| 14 | iir aku katakan: Aku ingin Allah memberikanku sebuah pekerjaan yang <mark>terhormat</mark> .                                                             | MXD20    | 12          |
| 15 | Mereka sama sekali tidak berhak untuk mengusik tempat <mark>terhormat</mark> itu.                                                                        | MXD20    | 12          |
| 16 | Dari sisi ini Uleebalang menduduki tempat yang paling <b>terhormat</b> dan paling mulia di mata orang-orang Aceh maupun di mata…                         | MXD20    | 12          |
| 17 | Kalau kita turun danat diucahakan sedikit terhormat sehaliknya iika kita naik danat kah kita usahakan helania?<br>Halaman 1 dari 3 🔰 🔊 C 1 - 50 dari 124 | MYD20    | 12<br>Jnduh |

Pencarian

Kembali ke panel "Pencarian", selanjutnya mari coba mencari kata yang memiliki prefiks dan sufiks. Pertama-tama, buka kotak editor "Prefiks" dan pilih "meN-". Berikutnya, buka editor "Sufiks" dan pilih "-i". Biarkan pengaturan pada "Konfiks" tetap seperti semula. Pengaturan akan tampak seperti gambar di sebelah kanan. Bentuk Jadian tanpa spesifikasi Akar Kata sama dengan "hormat" Prefiks sama dengan "meN-" Sufiks sama dengan "-i" Konfiks sama dengan "tanpa afiks" Reduplikasi tanpa spesifikasi

Klik [Cari] dan periksa hasil pencarian.

|    | Lihot K                                                                                                    | WIC K   | alimat |
|----|----------------------------------------------------------------------------------------------------|---------|--------|
| 1  | :ut berperan serta dalam menciptakan iklim demokrasi yang sehat dan <b>menghormati</b> satu sama lainnya.                                                                     | MXD201  | 2 ^    |
| 2  | Dan merupakan kewajiban kita untuk mencintai, <mark>menghormati</mark> dan meneladani mereka.                                                                                 | MXD2012 | 2      |
| 3  | Silihwangi berarti saling <mark>menghormati</mark> , saling menjunjung tinggi harkat dan martabat manusia.                                                                    | MXD2012 | 2      |
| 4  | 2. Kekuatan untuk <mark>menghormati</mark> $$ : Kamu tidak mampu mencintai seseorang atau apasaja k $\cdots$                                                                  | MXD2012 | 2      |
| 5  | amu tidak mampu mencintai seseorang atau apasaja kalau kamu tidak <mark>menghormati</mark> mereka.                                                                            | MXD2017 | 2      |
| 6  | kan suaranya, kalau tidak ingat nasehat teman-temannya untuk selalu <mark>menghormati</mark> Papa.                                                                            | MXD2017 | 2      |
| 7  | Ini karena beliau <mark>menghormati</mark> Imam Syafi'i - imam madzhab yang dominan di Mesir.                                                                                 | MXD2017 | 2      |
| 8  | Yuk kita bersama2 menjaga prdamaian, saling <mark>menghormati</mark> .                                                                                                    | MXD2017 | 2      |
| 9  | manya, karena jika ia cinta kepada istrinya, pasti ia akan merawat dan menghormatinya ; sedangkan jika ia benci kepada istrinya, ia tidak aka…                                | MXD2017 | 2      |
| 10 | gai raja ia punya alasan untuk marah atau tersinggung, tetapi ia tetap <mark>menghormati</mark> pesan Tuhan, apa pun isinya.                                                  | MXD2017 | 2      |
| 11 | Masyarakat setempat sangat mengagumi dan <mark>menghormati</mark> . Sang nenek mulai dari anak-anak sampai dengan orang t…                                                    | MXD2017 | 2      |
| 12 | Terdapat anak-anak yang kurang <mark>menghormati</mark> orang tua bahkan ada yang tega membunuhnya.                                                                           | MXD2017 | 2      |
| 13 | lepang, masyarakat dan pemerintahan Jepang sangat menghargai dan <mark>menghormati</mark> keberadaan guru di negaranya.                                                       | MXD2017 | 2      |
| 14 | ıtiara berharga, dengan memberikan hak-haknya sebagaimana agama <mark>menghormati</mark> dan memberikan hak-haknya kepada seorang lelaki.                                     | MXD2017 | 2      |
| 15 | redar di Timur-Tengah waktu itu banyak yang dikumandangkan untuk <mark>menghormati</mark> hetaerae ini.                                                                       | MXD2017 | 2      |
| 16 | onomi maka berhasil pula dalam : 1. Pertanian, Khalifah membela dan menghormati kaum tani, bahkan meringankan pajak hasil bumi mereka…                                        | MXD2017 | 2      |
| 17 | urkan mayat itu dengan sikan sangat ta'dzim dan mendiang Δrsantaka menghormatinya dengan senenuh hormat senerti menghormati nraiuri<br>Halaman 1 dari 5 🕥 🔊 C 1 - 50 dari 234 |         | nduh   |

Berikutnya, coba mencari kata-kata yang mengandung reduplikasi. Klik tombol [Hapus Semua] yang terdapat di sisi kanan *header* "Kata Kunci" untuk menghapus seluruh pengaturan sebelumnya.

#### Kata Kunci

Hapus Semua

Setelah menghapus semua pengaturan, selanjutnya coba masukkan kata "rata" ke "Akar Kata". Kemudian, buka editor "Reduplikasi", pilih "Penuh" dan klik [OK].

| Reduplikasi   | termasuk 🗸 |    |       |  |  |
|---------------|------------|----|-------|--|--|
| ☑ Penuh       |            |    |       |  |  |
| 🗌 tanpa redup | likasi     | DK | Batal |  |  |

Pengaturan yang telah dipilih akan tampak seperti gambar di bawah ini.

Bentuk Jadian tanpa spesifikasiAkar Kata sama dengan "rata"Prefiks tanpa spesifikasiSufiks tanpa spesifikasiKonfiks tanpa spesifikasiReduplikasi sama dengan "Penuh"

# Konfirmasi hasil pencarian.

|    | Lihot                                                                                                    | KWIC Kalim | nat |
|----|----------------------------------------------------------------------------------------------------|------------|-----|
| 1  | ang Air minum diberikan secara adlibitum ( secukupnya) Produksi susu rata-rata mencapai 14,06 introduksi 5,08 dan pola petani 4,8.                | MXD2012    | ^   |
| 2  | Pemeliharaan yang <mark>rata-rata</mark> berlangsung selama 20 bulan dilakukan lewat dua cara.                                                    | MXD2012    |     |
| 3  | Ada CJ sumatera ( asal tepatnya saya tidak tahu) yang secara fisik <mark>rata-rata</mark> memang lebih besar ketimbang CJ jawa.                   | MXD2012    |     |
| 4  | Padahal, <mark>rata-rata</mark> burayak dari induk gurami di tempat lain hanya berkisar 2.000…                                                    | MXD2012    |     |
| 5  | lah organisme lemah yang terdiri dari tulang dan daging dengan berat <mark>rata-rata</mark> 70-80 kg.                                             | MXD2012    |     |
| 6  | al distribusi frekwensi sebagai berikut: Dari data diatas dapat diketahui rata-rata nilai yang muncul pada siswa kelas VIII C pada mata pelajara… | MXD2012    |     |
| 7  | Sedangkan pada siklus II skor <mark>rata-rata</mark> kelas meningkat sebesar 12 menjadi 77,91.                                                    | MXD2012    |     |
| 8  | Untunglah, jumlah produk yang ditarik, <b>rata-rata</b> hanya sekitar 10 persen.                                                                  | MXD2012    |     |
| 9  | mur 4 tahun yang terserang mati pucuk Dari data dapat dilihat bahwa rata-rata kerusakan akibat mati pucuk sebesar 30,16% dari seluruh tan…        | MXD2012    |     |
| 10 | al 7,00 pada kelas XII semester I ( bukan hasil pembulatan dan bukan <mark>rata-rata</mark> ) .                                                   | MXD2012    |     |
| 11 | Dasar metode ini adalah bahwa umur <mark>rata-rata</mark> setiap bulan adalah 29,5 hari.                                                          | MXD2012    |     |
| 12 | kalender berdasarkan gerak bumi mengelilingi matahari yang lamanya <mark>rata-rata</mark> 365,25 hari.                                            | MXD2012    |     |
| 13 | dakan penelitian dan menemukan bahwa seorang pengemis di Jakarta rata-rata mampu mengumpulkan Rp 500.000 perhari, atau Rp 15 juta…                | MXD2012    |     |
| 14 | usahaan yang menghasilkan produk yang sejenis dengan kualitas yang rata-rata sama, dan dengan pelayanan yang sama bahkan dengan harg…             | MXD2012    |     |
| 15 | Tiap tahunnya, ekslu ini <mark>rata-rata</mark> menjaring 90 anggota baru dari sekitar 350 siswa baru.                                            | MXD2012    |     |
| 16 | Jika didesak hingga ke titik ini, <mark>rata-rata</mark> jawaban mereka adalah bahwa situasi saat ini, yaitu keadaan…                             | MXD2012    |     |
| 17 | ri utiung batu dan pahatan ribuan batu besar dibuat sedemikian teratur <b>rata-rata</b> berbentuk pentagonal                                      | MYD2042    | ~   |
|    | Halaman 1 dari 9 🔊 🔊 C 1 - 50 dari 446                                                                                                    | Undu       | lh  |

#### 3.2 Cara Menentukan Kolokasi

Pada sub-bagian sebelumnya telah dijelaskan cara pencarian yang hanya berdasarkan kata kunci. Pada sub-bagian ini akan dijelaskan cara menentukan kolokasi yang muncul bersamaan dengan kata kunci. Pertama-tama hapus pengaturan dan isikan kata kunci "hormat" pada "Akar Kata".

| Bentuk Jadian tanpa spesifikasi |
|---------------------------------|
| Akar Kata sama dengan "hormat"  |
| Prefiks tanpa spesifikasi       |
| Sufiks tanpa spesifikasi        |
| Konfiks tanpa spesifikasi       |
| Reduplikasi tanpa spesifikasi   |

#### Selanjutnya, klik header "Kolokasi".

|           | , .,                        |                    |    |
|-----------|-----------------------------|--------------------|----|
| Kolokasi  | tanpa spesifikasi           | Hapus Semua        | θ  |
| Panel "Ko | lokasi" akan terl           | buka setelah dikli | k. |
| Kolokasi  | tanpa spesifikasi           | Hapus Semua        | •  |
| Muncul    | <                           |                    |    |
| Cari kol  | okasi di antara Kir         | i 5 dan Kanan 5    |    |
| Bentuk    | Jadian tanpa spes           | ifikasi            |    |
| Akar Ka   | <b>ita</b> tanpa spesifikas | i                  |    |
| Prefiks   | tanpa spesifikasi           |                    |    |
| Sufiks ta | anpa spesifikasi            |                    |    |
| Konfiks   | tanpa spesifikasi           |                    |    |

Reduplikasi tanpa spesifikasi

Pada panel "Kolokasi", selain dapat menentukan kata kunci, pengguna juga dapat menentukan dua item di bawah ini.

| Muncul                      | Munculkan kolokasi atau tidak |
|-----------------------------|-------------------------------|
| Cari kolokasi di antara dan | Akar kata                     |

Pada tombol [Muncul], pengguna dapat memilih untuk memunculkan atau tidak memunculkan kolokasi. Pilihan untuk memunculkan kolokasi adalah pengaturan standar dari menu ini.

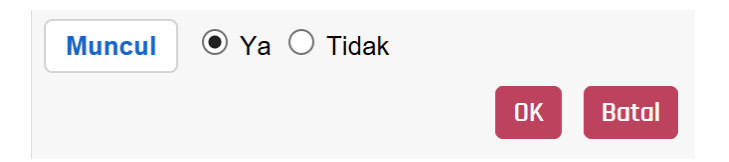

Pada [Cari kolokasi di antara ... dan ...], pengguna dapat mengatur letak kolokasi berdasarkan kata kunci yang dimasukkan dan pada jarak berapa dari kata dasar kolokasi tersebut muncul.

| Cari kolokasi | di antara $\checkmark$ | Kiri 5 | $\sim$ | dan   |
|---------------|------------------------|--------|--------|-------|
| Kanan 5 🗸     |                        |        |        |       |
|               |                        | 0      | к      | Batal |

Misalnya, apabila ingin mencari kolokasi yang muncul tepat sebelum kata kunci, maka pilih [Kiri 1] di kedua pengaturan "Cari Kolokasi". Sebaliknya, apabila ingin mencari kolokasi yang muncul setelah kata kunci, makan pilih [Kanan 1] di kedua pengaturan.

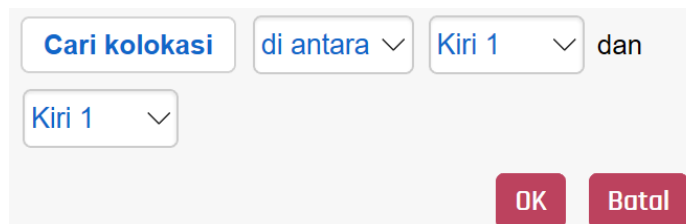

Pada contoh ini, jarak kolokasi diatur dalam pengaturan standar, yakni "Kiri 5" dan "Kanan 5". Berikutnya, tentukan akar kata. Buka editor dan ketik "dengan" ke dalam kotak "Akar Kata". Pengaturan kolokasi yang dipilih akan tampak seperti gambar di bawah ini.

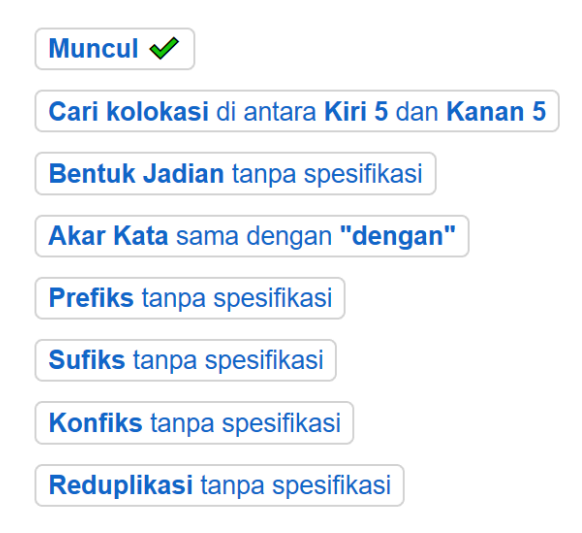

Klik [Cari] dan mulai pencarian. Seperti yang terlihat pada gambar di bawah, kolokasi ditunjukkan dalam huruf warna biru.

|    | Lihot                                                                                                    | KWIC     | Kalimat      |
|----|----------------------------------------------------------------------------------------------------|----------|--------------|
| 1  | Kita juga perlu menghindari sikap kurang <b>hormat</b> terhadap ajaran tersebut <mark>dengan</mark> menjadikannya bahan lelucon…                          | MXD201   | 2 ^          |
| 2  | ebuah pesan istimewa: Atas nama dunia Katolik, saya tunduk <mark>dengan hormat</mark> di hadapan kenangan atas Maulana.                                   | MXD201   | 2            |
| 3  | 5. Ketenangan Jiwa <b>dengan</b> memelihara <mark>kehormatan</mark> diri ( menghindarkan diri dari perbuatan maksiat perilaku h…                          | MXD201   | 2            |
| 4  | <sup>·</sup> dan termaju di segala zaman seluruhnya memandang dengan penuh hormat kepada kebudayaan Islam yang mutiara-mutiaranya tetap tersi-···         | MXD201   | 2            |
| 5  | at lima waktu dengan benar, puasa Ramadhan dengan baik, menjaga kehormatannya dan taat kepada suaminya, ia dipersilahkan untuk mas…                       | MXD201   | 2            |
| 6  | egenap lapisan masyarakat yang umum maupun yang khusus <mark>dengan penghormatan</mark> yang sempurna.                                                    | MXD201   | 2            |
| 7  | tiara berharga, <mark>dengan</mark> memberikan hak-haknya sebagaimana agama <mark>menghormati</mark> dan memberikan hak-haknya kepada seorang lelaki.     | MXD201   | 2            |
| 8  | urkan mayat itu dengan sikap sangat ta'dzim dan mendiang Arsantaka menghormatinya dengan sepenuh hormat seperti menghormati prajur                        | MXD201   | 2            |
| 9  | ıt ta'dzim dan mendiang Arsantaka menghormatinya dengan sepenuh hormat seperti menghormati prajurit Mataram.                                              | MXD201   | 2            |
| 10 | nendiang Arsantaka menghormatinya <mark>dengan</mark> sepenuh hormat seperti <mark>menghormati</mark> prajurit Mataram.                                   | MXD201   | 2            |
| 11 | Musibah dalam harta lebih ringan daripada musibah dalam <mark>kehormatan</mark> Kita lahir dengan dua mata di depan wajah kita, karena ki…                | MXD201   | 2            |
| 12 | da Yesus saat aku melintas di depan altar, dan dengan demikian tidak menghormati Sakramen Mahakudus yang disimpan dalam tabernakel.                       | MXD201   | 2            |
| 13 | < pantas diteladani, mungkin memang diri kita juga tidak pantas untuk dihormati , karena hormat datang seiring dengan perbuatan yang mem…                 | MXD201   | 2            |
| 14 | , mungkin memang diri kita juga tidak pantas untuk dihormati, karena hormat datang seiring dengan perbuatan yang memang patut untuk m…                    | MXD201   | 2            |
| 15 | Hakimah memeluknya erat dan ia membawanya pergi <mark>dengan</mark> penuh <mark>hormat</mark> .                                                           | MXD201   | 2            |
| 16 | Para sahabat pada masa Nabi memperlakukan isteri mereka dengan hormat, mereka takut kalau wahyu Buat sahabat yang lain, fragmen ya…                       | MXD201   | 2            |
| 17 | terukir di batu nisan itu dan mengenang orang-orang yang mendanat penghormatan dengan pendi-rian batu nisan itu<br>Halaman 1 dari 3 🕥 🔊 🕝 1 - 50 dari 103 | L WALLOW | ≂ ~<br>Induh |

Selanjutnya, mari coba mengubah jarak kolokasi. Kembali ke panel "Pencarian", buka panel "Kolokasi" dan klik [Cari kolokasi di antara ... dan ...].

| Cari kolokasi | di antara $\checkmark$ | Kiri 1 | <ul> <li>✓ dan</li> </ul> |
|---------------|------------------------|--------|---------------------------|
| Kiri 1 🗸      |                        |        |                           |
|               |                        | OK     | Batal                     |

Begitu pencarian selesai, hanya contoh yang menunjukkan kolokasi yang terletak tepat di depan kata kunci yang akan dimunculkan.

|    | Lihat                                                                                                    | KWIC | Kalimat | t |
|----|----------------------------------------------------------------------------------------------------|------|---------|---|
| 1  | ebuah pesan istimewa: Atas nama dunia Katolik, saya tunduk dengan hormat di hadapan kenangan atas Maulana.                                  | MXD2 | 012     | ^ |
| 2  | egenap lapisan masyarakat yang umum maupun yang khusus <mark>dengan penghormatan</mark> yang sempurna.                                      | MXD2 | 012     |   |
| 3  | Para sahabat pada masa Nabi memperlakukan isteri mereka dengan hormat , mereka takut kalau wahyu Buat sahabat yang lain, fragmen ya…        | MXD2 | 012     |   |
| 4  | Salah satu caranya adalah <mark>dengan menghormati</mark> nilai-nilai yang diajarkan ayah kita, bahkan ketika ia suda…                      | MXD2 | 012     | I |
| 5  | Tidak pernah diberhentikan <mark>dengan hormat</mark> tidak atas permintaan sendiri atau tidak dengan hormat sebagai…                       | MXD2 | 012     |   |
| 6  | ıtikan dengan hormat tidak atas permintaan sendiri atau tidak dengan hormat sebagai PNS Anggota TNI Polri maupun sebagai pegawai swasta.    | MXD2 | 012     |   |
| 7  | i hati-hati dalam menukil berita, terutama yang berhubungan <mark>dengan kehormatan</mark> saudara seiman ( bukan hanya semanhaj) .         | MXD2 | 012     |   |
| 8  | Bagaimana dengan kehormatan dan kewibawaan?                                                                                                 | MXD2 | 012     |   |
| 9  | -IAM ditempatkan berdasar ketuhanan, umumnya diwujudkan dengan penghormatan terhadap orang lain dalam bentuk kewajiban untuk tida…          | MXD2 | 012     |   |
| 10 | a sudah selesai, maka mayat Sidanti pun segera dimakamkan <mark>dengan penghormatan</mark> secukupnya.                                      | MXD2 | 012     |   |
| 11 | enapati Ing Ngalaga, maka keduanyapun telah membungkuk <mark>dengan hormatnya</mark> .                                                      | MXD2 | 012     |   |
| 12 | <mark>Dengan hormat</mark> , keduanya telah mempersilakan Kiai Timbang Laras dan pengiri…                                                   | MXD2 | 012     |   |
| 13 | Meskipun orang bertubuh tinggi itu kalah, tetapi ia kalah <mark>dengan terhormat</mark> .                                                   | MXD2 | 012     |   |
| 14 | h Ratu Acih ke mesagi, sesampainya dimesagi telah disambut <mark>dengan hormat</mark> oleh Ratu Mesagi.                                     | MXD2 | 012     | T |
| 15 | Bila kematian menjadi pilihan kalian, maka matilah <mark>dengan terhormat</mark> .                                                          | MXD2 | 012     |   |
| 16 | dan sultan ia juga senantiasa menyebut Husam al Din Chelebi <mark>dengan penghormatan</mark> yang tinggi.                                   | MXD2 | 012     |   |
| 17 | Vasvarat juga dapat mendukupa program masvarakat belajar dengan menghormati jam belajar bagi siswa<br>Halaman 1 dari 1 📝 💓 Ĉ 1 - 20 dari 20 | МУРЭ | Unduh   |   |

#### 3.3 Cara Mengatur Korpus

Pada panel "Korpus", korpus dan sub-korpus ditunjukkan secara hierarkis. Nama-nama sub-korpus ditunjukkan dalam bentuk kode. Untuk penjelasan yang lebih detail, silakan merujuk pada bgian 2. Korpus Yang Dapat Dicari.

Apabila ingin memilih seluruh korpus, bubuhkan tanda centang pada nama korpus yang paling atas. Dengan demikian seluruh sub-korpus akan secara otomatis bertanda centang.

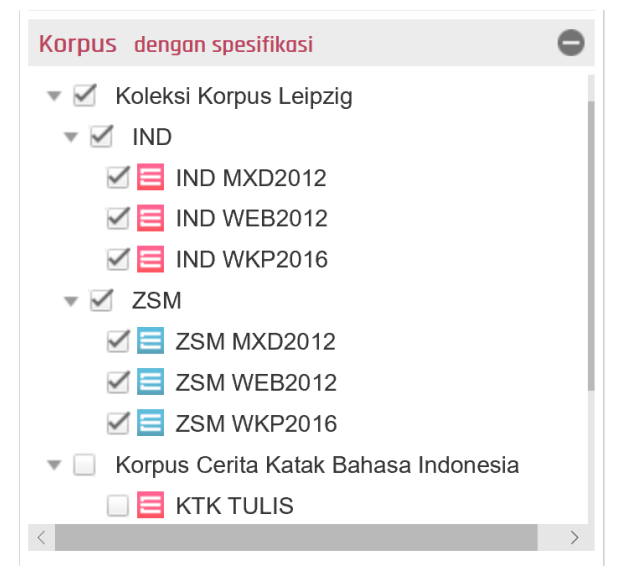

Apabila ingin memilih salah satu dari bahasa Indonesia atau bahasa Melayu, bubuhkan tanda centang pada pilihan [IND] atau [ZSM].

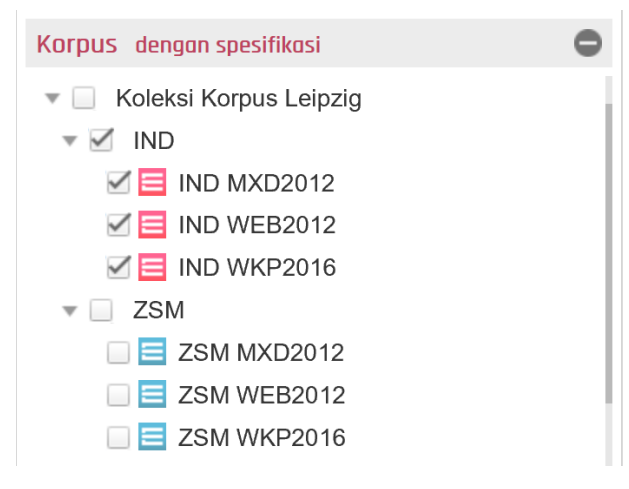

# 4. Cara Penggunaan Panel Indeks

#### 4.1 Format KWIC dan Format Kalimat

Pengguna dapat mengganti format tampilan hasil pencarian (format KWIC atau format kalimat) dengan mengklik tombol yang terdapat di sisi kanan atas panel indeks.

Lihat KWIC Kalimat

Pada format KWIC, kata kunci ditampilkan dalam tampilan vertikal. Pengguna dapat dengan mudah memeriksa konteks kalimat dengan melihat ke atas dan ke bawah.

|    | Lihat 🚺                                                                                                    | WIC Kalimat | ] |
|----|----------------------------------------------------------------------------------------------------|-------------|---|
| 1  | Shawn Michael kalah ${f dengan}\;{f terhormat}$ , suasana menjadi haru ketika Und $\cdots$                 | WEB2012     | ^ |
| 2  | Salah satu caranya adalah <mark>dengan menghormati</mark> nilai-nilai yang diajarkan ayah…                 | WEB2012     |   |
| 3  | Bersahabat dengan para wali <mark>dengan menghormati</mark> dan mengabdi.                                  | WEB2012     |   |
| 4  | Itu, lalu pembukanya Dengan Hormat diakhir kalimat masih saja pakai hor $\cdots$                           | WEB2012     |   |
| 5  | wa kesatria ini menemui ajalnya dan ${f dengan\ penghormatan\ }$ militer jasadnya diluncurkan $\cdots$     | WEB2012     |   |
| 6  | Dengan hormat saya sampaikan: stok itu ada batasny…                                                        | WEB2012     |   |
| 7  | $\kappa$ erja dan pernyataan pemberhentian dengan hormat bila lulus dan terpilih masuk Pendidik $\cdots$   | WEB2012     |   |
| 8  | iaan kita mendapat kehormatan, dan <mark>dengan kehormatan</mark> kita memperoleh kebenaran.               | WEB2012     |   |
| 9  | ıdukung program masyarakat belajar <mark>dengan menghormati</mark> jam belajar bagi siswa.                 | WEB2012     |   |
| 10 | l berita, terutama yang berhubungan dengan kehormatan saudara seiman ( bukan hanya s $\cdots$              | WEB2012     |   |
| 11 | ' tidak ada hubungannya sama sekali dengan penghormatan kepada Cak Nur.                                    | WEB2012     |   |
| 12 | esampainya dimesagi telah disambut dengan hormat oleh Ratu Mesagi.                                         | WEB2012     |   |
| 13 | ahudi B. Nadir menerima Muhammad dengan hormat dan memintanya duduk.                                       | WEB2012     |   |
| 14 | ${}_{ m k}$ hirnya merger dan Sandiada keluar dengan hormat untuk istirahat selama satu tahun sa $\cdots$  | WEB2012     |   |
| 15 | 3. Bersamaan dengan hormat kepada diri sendiri, pernyataan ini jug…                                        | WEB2012     |   |
| 16 | tas nama dunia Katolik, saya tunduk <mark>dengan hormat</mark> di hadapan kenangan atas Maulana.           | MXD2012     |   |
| 17 | at vang umum maunun vang khusus dengan nenghormatan vang sempurna<br>Halaman 1 dari 2 🔊 🔊 C 1 - 50 dari 88 | Unduh       | ~ |

Pada format KWIC, apabila pengguna mengklik salah satu indeks hasil pencarian, akan muncul *tooltip* yang menunjukkan keseluruhan isi kalimat.

 Atas nama dunia Katolik, saya tunduk dengan hormat di hadapan kenangan atas Maulana.
 MXD2012
 At yang umum maupun yang khusus dengan pengh a Nabi memperlakukan isteri mereka dengan hormat Salah satu caranya adalah dengan meng Tidak pernah diberhentikan dengan hormat tidak atas permintaan sendiri atau tid...

# Apabila dalam format kalimat, contoh kalimat akan langsung muncul seluruhnya.

|    | Lihat 🗌                                                                                                    | KWIC Kalimat |
|----|----------------------------------------------------------------------------------------------------|--------------|
| 8  | Dengan kemuliaan kita mendapat kehormatan, dan <mark>dengan kehormatan</mark> kita memperoleh<br>kebenaran.                                                         | WEB2012      |
| 9  | Masyarat juga dapat mendukung program masyarakat belajar <mark>dengan menghormati</mark> jam<br>belajar bagi siswa.                                                 | WEB2012      |
| 10 | Wara juga berarti hati-hati dalam menukil berita, terutama yang berhubungan <mark>dengan</mark><br><mark>kehormatan</mark> saudara seiman ( bukan hanya semanhaj) . | WEB2012      |
| 11 | Mengkritisi NDP tidak ada hubungannya sama sekali <mark>dengan penghormatan</mark> kepada Cak<br>Nur.                                                               | WEB2012      |
| 12 | Keesokan harinya berangkatlah Ratu Acih ke mesagi, sesampainya dimesagi telah disambut<br><b>dengan hormat</b> oleh Ratu Mesagi.                                    | WEB2012      |
| 13 | Para Yahudi B. Nadir menerima Muhammad dengan hormat dan memintanya duduk.                                                                                          | WEB2012      |
| 14 | Bank Nusa akhirnya merger dan Sandiada keluar <b>dengan hormat</b> untuk istirahat selama satu<br>tahun sampai dengan tahun 2001.                                   | WEB2012      |
| 15 | 3. Bersamaan <mark>dengan hormat</mark> kepada diri sendiri, pernyataan ini juga menimbulkan rasa<br>rendah diri dan kesederhanaan.                                 | WEB2012      |
|    | Halaman 1 dari 2 🔊 🔊 C 1 - 50 dari 88                                                                                                    | Unduh        |

#### 4.2 Menyalin Indeks Hasil Pencarian

Pengguna dapat menyalin indeks hasil pencarian ke *clipboard*. Caranya adalah dengan mengklik nama sub-korpus yang terdapat di ujung kanan salah satu indeks yang ingin disalin. Tanda [Kutip] akan muncul begitu pengguna mengklik nama sub-korpus, menandakan bahwa penyalinan ke *clipboard* telah selesai dilakukan.

| dengan hormat di hadapan kenangan atas Maulana. | MXD2012 |
|-------------------------------------------------|---------|
| dengan penghormatan yang sempurna.              | MXD2012 |

Data yang disalin ke clipboard akan ditampilkan sebagai berikut.

Pada 1958, Paus John XXIII menulis sebuah pesan istimewa: Atas nama dunia Katolik, saya tunduk dengan hormat di hadapan kenangan atas Maulana. # Kalimat http://ahmadsamth.multiply.com/journal # URL Kalimat ini diambil dari subkorpus IND MXD2012 dari Koleksi Korpus Leipzig (Goldhahn dkk. 2012) menggunakan MALINDO Conc (Nomoto dkk. 2018). # Kredit

#### 4.3 Tampilan URL Sumber

Dengan mengarahkan kursor ke nomor baris, sumber contoh kalimat akan ditampilkan di bagian bawah layar.

2 genap lapisan masyarakat yang umum maupun yang khusus dengan penghormatan yang
 3 Para sahabat pada masa Nabi memperlakukan isteri mereka dengan hormat , mereka taku
 4 Salah satu caranya adalah dengan menghormati nilai-ni
 5 Tidak pernah diberhentikan dengan hormat tidak atas per

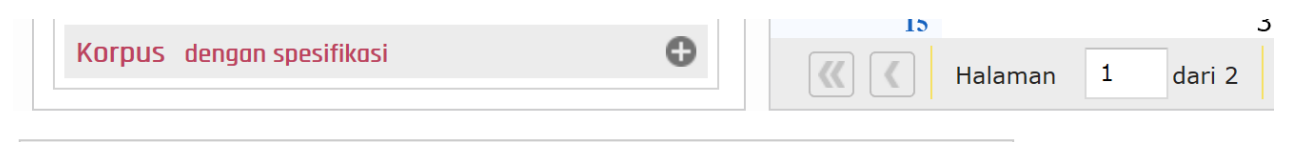

http://ardava.com/pendaftaran-prajurit-tni/perwira-prajurit-karir-pa-pk-tni-ad/comment-page-3/ <sup>lign Studies, Nanyang 1</sup>

Dengan mengklik nomor baris, halaman URL yang merupakan sumber dari kalimat tersebut akan terbuka. Namun, terdapat pula kemungkinan tautan telah terputus dan tidak dapat diakses.

#### 5. Mengunduh Hasil Pencarian

Hasil pencarian dapat diunduh ke dalam format fail Excel. Dengan mengklik tombol [Unduh] di sudut kanan bawah panel indeks, pengguna dapat mengunduh hasil pencarian yang sedang ditampilkan.

Unduh

Persiapan pengunduhan akan segera dimulai sesaat setelah tombol [Unduh] diklik. Ketikkan nama fail ketika layar untuk memasukkan nama file muncul dan simpan data.

Fail Excel yang diunduh terdiri atas enam baris, yakni "konteks kiri", "nodus", "konteks kanan", "sub-korpus", "kalimat" dan "URL".

|    | A                                                                         | В            | С                                                          | D            |                                      |
|----|---------------------------------------------------------------------------|--------------|------------------------------------------------------------|--------------|--------------------------------------|
| 1  | konteks kiri                                                              | nodus        | knoteks kanan                                              | subkorpus    | kalimat                              |
| 2  | Shawn Michael kalah dengan                                                | terhormat    | , suasana menjadi haru ketika Undertaker menyalami da      | IND WEB2012  | Shawn Michael ka                     |
| 3  | Salah satu caranya adalah <mark>dengan</mark>                             | menghormati  | nilai-nilai yang diajarkan ayah kita, bahkan ketika ia suo | IND WEB2012  | Salah satu carany<br>kita.           |
| 4  | Bersahabat dengan para wali dengan                                        | menghormati  | dan mengabdi.                                              | IND WEB2012  | Bersahabat deng                      |
| 5  | ltu, lalu pembukanya Dengan                                               | Hormat       | diakhir kalimat masih saja pakai hormat yaitu Hormat K     | IND WEB2012  | ltu, lalu pembuka                    |
| 6  | rikandi yang berjiwa kesatria ini menemui ajalnya dan <mark>dengan</mark> | penghormatan | militer jasadnya diluncurkan di Laut Banda menjelang ta    | IND WEB2012  | Di Kapal Perang I<br>Banda menjelang |
| 7  | Dengan                                                                    | hormat       | saya sampaikan: stok itu ada batasnya dan sudah meni       | FIND WEB2012 | Dengan hormat                        |
| 8  | a yang sudah bekerja dan pernyataan pemberhentian <mark>dengan</mark>     | hormat       | bila lulus dan terpilih masuk Pendidikan Pertama ( Dikm    | IND WEB2012  | 13. Mendapatkan<br>dengan hormat     |
| 9  | Dengan kemuliaan kita mendapat kehormatan, dan dengan                     | kehormatan   | kita memperoleh kebenaran.                                 | IND WEB2012  | Dengan kemuliaa                      |
| 10 | at juga dapat mendukung program masyarakat belajar <mark>dengan</mark>    | menghormati  | jam belajar bagi siswa.                                    | IND WEB2012  | Masyarat juga da                     |
| 11 | ati dalam menukil berita, terutama yang berhubungan <mark>dengan</mark>   | kehormatan   | saudara seiman ( bukan hanya semanhaj) .                   | IND WEB2012  | Wara juga berarti                    |
| 12 | Mengkritisi NDP tidak ada hubungannya sama sekali dengan                  | penghormatan | kepada Cak Nur.                                            | IND WEB2012  | Mengkritisi NDP t                    |
| 13 | cih ke mesagi, sesampainya dimesagi telah disambut dengan                 | hormat       | oleh Ratu Mesagi.                                          | IND WEB2012  | Keesokan harinya                     |

|    | E                                                                                                    |                                              |
|----|----------------------------------------------------------------------------------------------------|----------------------------------------------|
| 1  | kalimat                                                                                                    | URL                                          |
| 2  | Shawn Michael kalah dengan terhormat, suasana menjadi haru ketika Undertaker menyalami dan memeluk Shawn sebagai tanda hormat.                                                                                         | http://airde.multiply.com/journal?=100       |
| 3  | Salah satu caranya adalah dengan menghormati nilai-nilai yang diajarkan ayah kita, bahkan ketika ia sudah tidak lagi bersama-sama dengan kita.                                                                         | http://alkitab.sabda.org/illustration.php?tc |
| 4  | Bersahabat dengan para wali <mark>dengan menghormati</mark> dan mengabdi.                                                                                                    | http://almadad.wordpress.com/                |
| 5  | ltu, lalu pembukanya Dengan Hormat diakhir kalimat masih saja pakai hormat yaitu Hormat Kami dan ini sudah berkelebihan.                                                                                               | http://alumnippspikippdg.multiply.com/jou    |
| 6  | Di Kapal Perang Eversten, srikandi yang berjiwa kesatria ini menemui ajalnya dan dengan penghormatan militer jasadnya diluncurkan di Laut<br>Banda menjelang tanggal 2 Januari 1818.                                   | http://amyaldo.blogdetik.com/2011/01/1       |
| 7  | Dengan hormat saya sampaikan: stok itu ada batasnya dan sudah menipis.                                                                                                    | http://ansel-boto.blogspot.com/2011_07_      |
| 8  | 13. Mendapatkan persetujuan dari Instansi yang bersangkutan ( lolos butuh) bagi mereka yang sudah bekerja dan pernyataan pemberhentian<br>dengan hormat bila lulus dan terpilih masuk Pendidikan Pertama ( Dikma) TNI. | http://ardava.com/pendaftaran-prajurit-tr    |
| 9  | Dengan kemuliaan kita mendapat kehormatan, dan <mark>dengan kehormatan</mark> kita memperoleh kebenaran.                                                                                                    | http://arieksync.blogspot.com/               |
| 10 | Masyarat juga dapat mendukung program masyarakat belajar <mark>dengan menghormati</mark> jam belajar bagi siswa.                                                                                                    | http://arif-irfan-fauzi.blogspot.com/        |
| 11 | Wara juga berarti hati-hati dalam menukil berita, terutama yang berhubungan dengan kehormatan saudara seiman ( bukan hanya semanhaj) .                                                                                 | http://abasalma.blogdetik.com/mengenal       |
| 12 | Mengkritisi NDP tidak ada hubungannya sama sekali <mark>dengan penghormatan</mark> kepada Cak Nur.                                                                                                    | http://achillesmuda.blogspot.com/            |
| 13 | Keesokan harinya berangkatlah Ratu Acih ke mesagi, sesampainya dimesagi telah disambut dengan hormat oleh Ratu Mesagi.                                                                                                 | http://adityakhenzo.wordpress.com/2009,      |

Agar tidak menambah beban pada server, kami membatasi hasil pencarian sebanyak 10.000 kalimat per fail. Jika hasil pencarian melebihi 10.000 kalimat, harap melakukan pencarian dengan syarat yang sama di tiap-tiap sub-korpus dan simpan hasil pencarian secara individual.

Kami melarang keras pencetakan ulang atau penggandaan petunjuk penggunaan ini tanpa seizin pihak yang berwenang.

Diterjemahkan oleh Shabrina Hazimi Putri

Copyright © 2017-2019 Tokyo University of Foreign Studies, Nanyang Technological University and Lago Institute of Language. All rights reserved.